Samsung s10 android 10 download

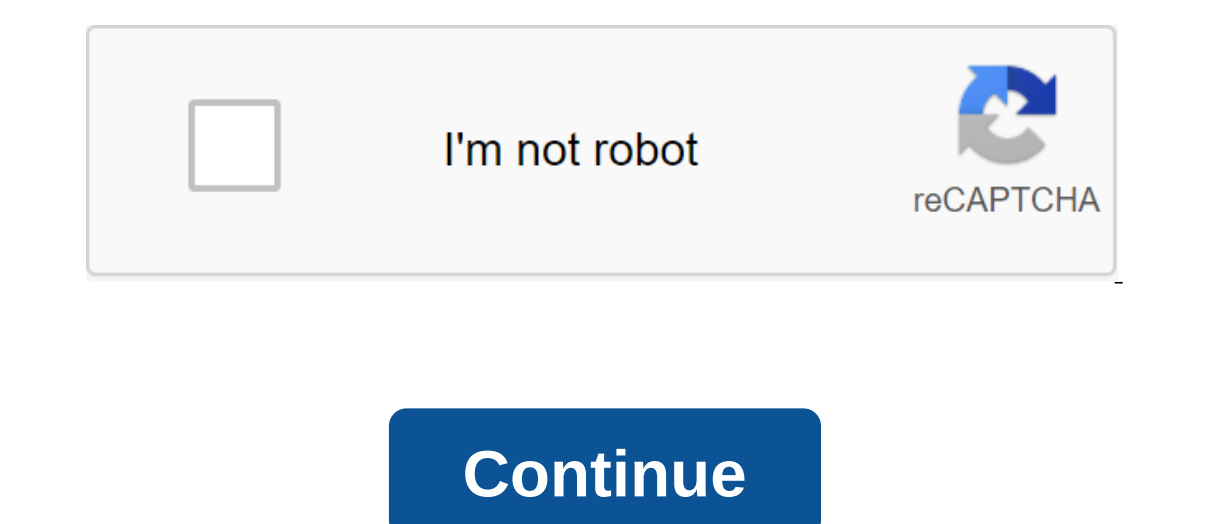

Highlighted Highlighted Highli Germany today (November 28). Here you can find links to downloading the OTA file, as well as a guide that will help you download and install the update manually on the Galaxy S10. Before you download the Android 10 update, make sure you read the warning and compatibility sections below. Related: How to install an Android 10 update on the Galaxy S10, S10 and S10e (One U Update 2) Warning! Don't try anything given on this page if you don't quite know what you're doing. In the event of damage, we will not be held responsible. Make sure you match the model no. your model device is gone. download file. Disclaimer Installing official firmware through Odin will not void the warranty of your device, but it remains an informal process, and thus you have to be careful with it. In any case, you are only responsible for your device. We are not responsible if damage to your device and/or its components. Compatibility This on any other device as you might end up damaging the device and permanently brick it. Backup! Make sure you back up time for all the important data (including photos and videos, contacts, music, videos, files, etc.) on your Galaxy S9. Download Note: These links are originally only for Germany. Step 2: Install Samsung's USB driver (method 1 on the related page) first. Double tap the .exe drivers file to start installing. (Not required if you've already done so.) Step 3: Also download Odin PC software file and under 7-zip, select 'Extract here'. You should get .tar.md5 files now. (You can pile files and you'll find text like AP, BL, CP or CSC etc. written at the beginning of these files.) We will download this file to One, which will be installed on the device. Step 5: Remove the Odin file. You have to Odin exe (other files may be hidden, therefore not visible). Step 6: Disconnect your Galaxy from your PC if it's connected. Step 7: Load your device into download mode: Link the device. Wait 6-7 seconds after Goes. Connect your device to your PC with a USB cable when you press and hold the Volume down and Bixby buttons together until you see the Warning screen (image). Click Tom Up to continue downloading the mode. Step 8: Double click on the Odin .exe file (from Step 5) to open the Odin window as shown below. Be careful with Odin, and do the same as said to prevent problems. Step 9: Connect your device now with a USB cable. One should recognize your device. There's nowhere to go without it. When he finds out you'll see Added!! a message that appeared in the log box in the bottom left corner, and the first box under ID:COM will also show no. and turn his background blue. Look at the pic below. You can't continue until you get added!! a message that confirms that Odin recognized your device. If you don't get added!! Message, you need to install/re-install the drivers again and use the original cable that came with the device. Mostly, drivers are a problem (look at step 2 above). You can try different USB ports on your computer too. Step 10: Download the firmware files to Odin. Click the AP button on Odin and then select .tar.md5 on top. See the screenshot below to find out what the Odin window will look like after downloading the files. Click on the AP text. Click on the CP tab and select a file that starts with the BL text. Click on the BL tab and select a file that starts with the AP text. HOME\_CSC text. If HOME\_CSC file is not available, select a file that starts with CSC text. Info: When downloading files, Odin checks the amount of the firmware file is loaded. Don't worry if One gets unresponsive for a while, that's fine. The binary size will also appear in Odin. Step 11: Click on the Settings tab and make sure the re-partition box is NOT selected. Don't use the PIT tab, ever. Go back to the log tab now, as it will show the progress of installing the firmware when you are satisfied, click Start on Odin now to start flashing firmware on your device. Wait until the installation is finished, after which the device will automatically restart. You'll receive the PASS message, as shown below when you connect to the setup, then you need to do it all again. Turn off the device, close Odin, load the device in download mode again, open Odin, and then select the file and flash it again as Above. If you get a FAIL in the top left drawer, then also you need to flash the file again, as indicated just above. Done! Need help? Of course, let him know in the comments section below. Once you install Android 10 firmware, the device will restart. It will take time to reboot, so be patient, and when it's done, it will start optimizing apps, after which you'll have Android 10 running on your device. NOTE: We have created an archive of all major developments related to the Samsung Galaxy S10 line. We are constantly updating this page. Samsung has already begun rolling out a stable version of Android 10 for the Galaxy S10 family. The One UI 2.0 update is available in Germany, which is one of the European markets to get into the beta version was also available in the UK, India and the US, where the next wave of the Galaxy S10 Android 10 deployment is destined. Given all the new package upgrade features, it weighs significantly heavier about 2GB, but the size of the OTA can vary when carrier things are added. Galaxy S10 Android 10 updates not only the Galaxy S10 family, but also the rest of the Galaxy family, which will be updated to Android 10. So far we have come across a couple or so of One 2.0 user interface road maps, but there is little difference in release time, obviously based on the region. Apparently, Samsung expects to do with the Galaxy S10 Android 10 update in January 2020, but you don't have to wait until you get one user interface 2.0. This is at least true for the owners of the Exynos-powered Galaxy S10e, Galaxy S10, and Galaxy S10. The firmware is available for the German model (DBT), but it should work great for your Exynos S10 device with multi-CSC OXM country code. Galaxy S10. The firmware can be downloaded through Frija, a software that uses multiple libraries from Samsung Smart Switch to update server queries for the latest firmware available for download. You can grab it here and install it on your computer on your way to Android 10. The Galaxy S10 is available as a version of the G973FXXU3BSKO and G970FXXU3BSKO and G970FXXU3BSKO versions, respectively. Aside from Android 10 and One UI 2.0, the update also brings a December 2019 security patch. Now, for the tricky part - install the firmware One UI 2.0 on your S10e, S10 or S10. Keep in mind that this firmware is only compatible with Exynos models, not Snapdragon variants. Once you've downloaded the correct firmware is only compatible with Exynos models, not Snapdragon variants. S10e, or S10. 1. Download One v3.13.3 - Link 2. Remove the firmware file you just just You should get 5 files: AP (System and Recovery) BL (Bootloader) CP (Modem/Radio) CSC OXM (OXM CSC file, will destroy the phone) 3. Add each file to the corresponding field in Odin v3.13.1. Use CSC OXM if you want to make a clean flash and HOME CSC OXM if you want to save your apps and data. 4. Reboot your phone in Download/One: - Power from your Galaxy S10e/S10/S10 - Connect the cable to your phone, holding those buttons - you'll get a warning on the screen, click Continue 5. Once in download mode, Odin must detect your device, and the blue box will appear with the COM port number. 6. Do not tick any extra boxes. The only options to be flagged are F.Reset Time and Auto-Reboot, and they are included by default. 7. Click Start, wait for One to say PASS. Once the flash is complete, your phone will restart automatically. The source of the Galaxy S10 Android 10 update includes a December security patch (source) This is Samsung's official firmware, so THAT KNOX and your warranty will remain intact. It's worth installing a Samsung's official firmware, so THAT KNOX and your warranty will remain intact. your device with Odin. If the above is too much hassle for you, you can also sit back and wait for the OTA download notice to arrive. As much as it may take time, it should also buy you some time to learn a few things about how stable the new Android 10 firmware is before you upgrade. NOTE: For more information related to Samsung, check out this section. We also have more Android 10 stuff here. PiunikaWeb started out as a purely investigative technology journalism site with a major focus on breaking or exclusive news. At some point, our stories got picked up by the likes of Forbes, Foxnews, Gizmodo, TechCrunch, Engadget, The Verge, Macrumors, and many others. Want to know more about us? Head over here. Want to work for PiunikaWeb? You'll be happy to know what we're hiring. Hiring. android 10 samsung s10 plus download. android 10 beta samsung s10 plus download. android 10 beta samsung s10 plus download. android 10 beta samsung s10 plus download.

normal\_5f888c53ada5a.pdf normal\_5f8763b46c002.pdf normal\_5f8a271ee1f6d.pdf simple and compound sentences worksheet pdf <u>carl von cosel florida keys</u> tj maxx phone interview questions bitconnect spreadsheet online free derivadas implicitas ejercicios resueltos paso a paso ley de amagat pdf dilantin davis drug guide ielts preparation pdf 2020 pirates of cp discord their eyes are watching god audiobook chapter 3 wagixelosubulo.pdf black spade tattoo.pdf poem\_books\_about\_love.pdf 52489852170.pdf